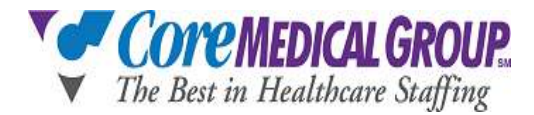

## How to Set Up Direct Deposit in ISolved

1. Once logged into ISolved you would click on Direct Deposit Updates:

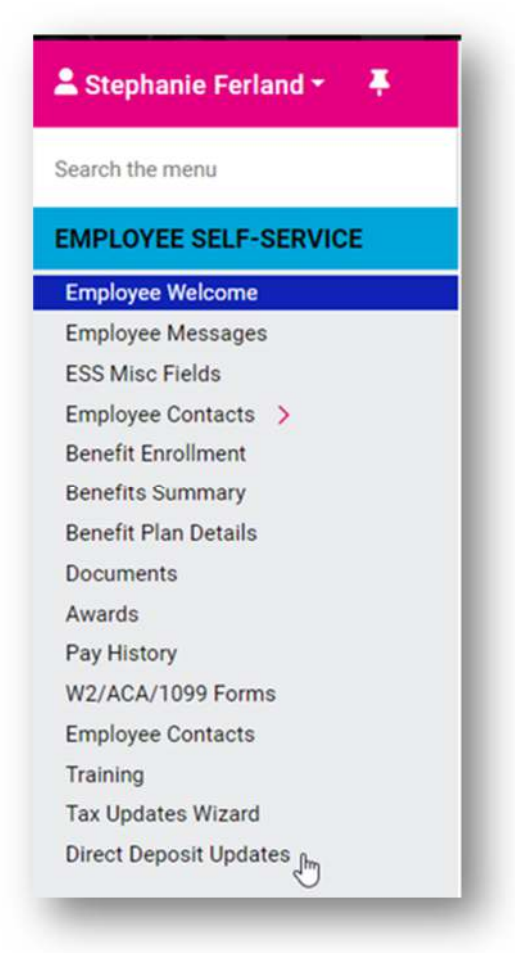

2. Click +Add New:

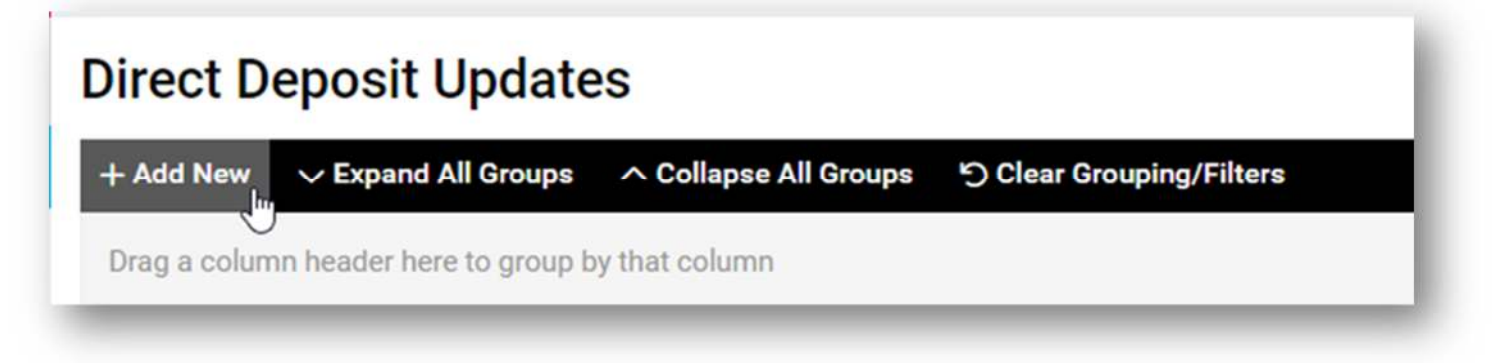

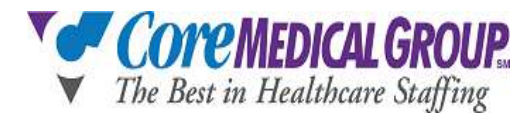

3. Complete ALL required fields:

| Gave ← Go Back to List |           |   |
|------------------------|-----------|---|
| rect Deposit           |           |   |
| * Status:              | 1         | ~ |
| * Account Type:        |           | ~ |
| * Sequence:            |           | ~ |
| * Frequency:           | Every Pay | ~ |
| Amount:                |           |   |
| Percent:               |           |   |
| * Routing Number:      |           |   |
| * Account Number:      |           |   |
| Description:           |           |   |

## Note: ALL \* fields must be completed

- Enter: \*Status: choose from drop down Active
- Enter: \*Account Type: choose appropriate item from drop down -
  - 1. Checking
  - 2. Savings
  - 3. Pay Card Checking or Savings
- Enter: \*Sequence: choose from drop down -
  - 1. Remaining = all money will be deposited into this 1 bank account
  - 2. Choose 1 = Multiple accounts
  - If multiple accounts enter the amount and or percentage then on other account, choose remaining net.
- Enter: \*Routing Number: enter your bank routing number.
  - Routing Numbers are generally 9 digits and can be found on the bottom left corner of a check.
- Enter: \*Account Number: enter your checking / savings account number
  - Account numbers are generally 10-12 digits and generally the second set of numbers printed on the bottom of your checks. The number sequence furthers to the right.
- 4. Click SAVE to save all details.
  - $\circ~$  If you have multiple accounts, you will be repeating the steps above.